## Beknopte handleiding SPC Connect app voor Android-telefoon

De SPC Connect app is beschikbaar op Google Play.

Om met SPC Connect aan de slag te gaan op uw Android-telefoon, downloadt u de app en doet u het volgende:

- 1. Maak een account bij SPC Connect:
  - a. Open de app SPC Connect, tik bovenaan rechts op het scherm op **Menu** en tik dan op **Account > Registreer nu**.
  - b. Voer uw gegevens in en tik dan op Zend.
  - c. Klik op de bevestigingskoppeling en de activerings-e-mail die naar het emailadres dat tijdens de registratie is opgegeven, is verzonden.
- 2. Meld aan bij de app met uw geregistreerde gebruikersnaam en wachtwoord.
- 3. Uw pane(e)I(en) registreren:
  - a. Tik bovenaan rechts op het scherm op Menu **1**, tik op Account > Beheer panelen en tik dan op Nieuw Paneel.
  - b. Voer een sitenaam in en voer dan **Reg. ID**, **Paneel gebruikersnaam** en **Paneel paswoord** dat u door de installateur is geleverd.
  - c. Tik op Zend.

Registreer uw paneel met deze gegevens:

| Reg. ID:               |  |
|------------------------|--|
| Paneel Gebruikersnaam: |  |
| Paneel Paswoord:       |  |

- 4. Uw pane(e)l(en) weergeven en beheren:
  - a. Tik bovenaan rechts op het scherm op **Menu**, tik dan op **Sites** for de lijst van panelen en sites weer te geven.
  - b. Tik op het paneel of de site die u wilt weergeven.
  - c. Tik op het scherm **Siteoverzicht** op een pictogram voor **Uitgeschakeld/Deelschakeling/Ingeschakeld** van het paneel. Tik op een alarm/gebied om een scherm te openen waar u een alarm kunt **Uitstellen/Uitstellen annuleren/Overbruggen/Onoverbruggen** of een gebied kunt **Uitgeschakeld/Deelschakeling/Ingeschakeld**.

Google Play en het Google Play-logo zijn handelsmerken van Google Inc. Meer informatie over SPC Connect, gaat u naar http://bit.ly/SPCuser.

**Belangrijk:** elke SPC Connect gebruiker moet zijn eigen SPC Connect-account en een uniek wachtwoord hebben. Deel accounts of wachtwoorden niet met gezinsleden of collega's. Zorg dat uw SPC Connect wachtwoord veilig is. Geef het aan niemand door. Gebruik een veilig e-mailadres wanneer u registreert bij SPC Connect: uw e-emailaccount kan worden gebruikt voor het

resetten/wijzigen van uw SPC Connect-wachtwoord. Als uw telefoon verloren of gestolen is, meldt u zich aan bij https://www.spcconnect.com en wijzigt u onmiddellijk uw accountwachtwoord. Schakel de functie voor de

apparaat voor de beveiliging van het hoofdwachtwoord in om een hoger beschermingsniveau te garanderen.

wachtwoordbeveiliging in de app SPC Connect in (onder Instellingen > Beveiliging). Schakel de functie van uw mobiel

 Ultgeschakeld
 Deelschakeling A
 Deelschakeling B
 Ingeschakeld

 Gebiede
 Imageschakeld
 Ingeschakeld
 Ingeschakeld

 Imageschakeld
 Imageschakeld
 Imageschakeld
 Imageschakeld

 Imageschakeld
 Imageschakeld
 Imageschakeld
 Imageschakeld

 Imageschakeld
 Imageschakeld
 Imageschakeld
 Imageschakeld

 Imageschakeld
 Imageschakeld
 Imageschakeld
 Imageschakeld

 Imageschakeld
 Imageschakeld
 Imageschakeld
 Imageschakeld

 Imageschakeld
 Imageschakeld
 Imageschakeld
 Imageschakeld

Paneel

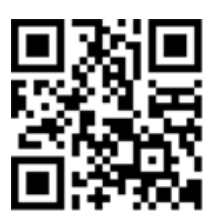

Uitgeschakeld

| ← Sites                  | ZEND        |
|--------------------------|-------------|
| AANMELD INFORMATIE       |             |
| Gebruikersnaam           |             |
| Gebruikersnaam dient uni | ek te zijn. |
| Wachtwoord               |             |
| Bevestig paswoord        |             |

| ← Beheer panelen         | ZEND |
|--------------------------|------|
| Site Naam                |      |
| Reg. ID                  |      |
| Paneel<br>gebruikersnaam |      |
| Paneel Paswoord          |      |